## ¿Cómo crear mi usuario en SAP ARIBA?

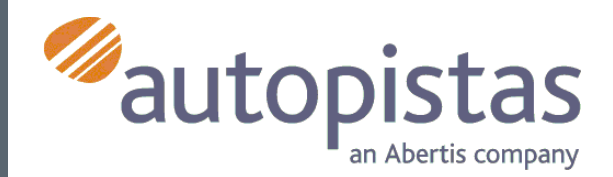

| <ul> <li>2 Intraction provide the provide the prov</li></ul> | 1 | ABERTIS - TEST<br>Registrese como proveedor con Corpor<br>Hola<br>escorpbuyer le ha invitado a registrarse p<br>Autopistas usa Ariba Network para gestio<br>inicie sesión con su nombre de usuario y<br>Haga clic aquí | pración<br>para convertirse en proveedor con Autopistas. Empie<br>par sus actividades de sourcing y compra y para col<br>contraseña.<br>pra                                                                                    | ce por crear una cuenta con Ariba Network. Es gratis.<br>laborar con los proveedores. Si Guia SLP ya tiene una cuenta con Ariba Network, | En el correo de invitación<br>selecciona el enlace<br>"Haga clic aquí"<br>que te dará acceso al<br>formulario de registro en<br>Ariba Network |  |  |
|----------------------------------------------------------------------------------------------------|---|----------------------------------------------------------------------------------------------------|----------------------------------------------------------------------------------------------------|----------------------------------------------------------------------------------------------------|----------------------------------------------------------------------------------------------------|--|--|
| Image: State State                   | 2 | Ariba So<br>Bienv                                                                                                    | ourcing<br>venido, Miguel Torres                                                                                                    |                                                                                                    | Si es la primera vez que<br>utilizas Ariba, pulsa sobre<br>Suscribirse                                                                        |  |  |
| 3       Ariba Sourcing         Crear una cuenta                                                                                                    |   | <b>¿Tie</b><br>Bienver<br>¿Es nur<br>¿Tiene                                                                                                    | ne alguna pregunta? Haga clic aqui para ver la guia Inicio ra<br>nido a Ariba Network. ABERTIS INFRAESTRUCTURAS, S.A TES<br>evo en Ariba Network? Suscribase para registrar su cuenta de usua<br>ya una cuenta? Iniciar sesión | pido.<br>ST le ha invitado a un evento de sourcing.<br>urio Suscribirse                                                                  | Si ya tienes usuario de<br>Ariba, pulsa sobre Iniciar<br>sesión para vincular tu<br>cuenta con la del Grupo<br>Abertis                        |  |  |
| <ul> <li>Nombre de la empresa:* Guia SLP</li> <li>País:* España [ESP]</li> <li>Dirección:* Barcelona</li> <li>Linea 2</li> <li>Código postat:* 06234</li> <li>Ciudat:* Barcelona</li> <li>Estado/Provincia:</li> <li>B</li> </ul>                                                                                                    | 3 | Ariba Sourcing<br>Crear una cuenta<br>Primero, cree una cuenta de proveedor de<br>INFRAESTRUCTURAS, S.A TEST.<br>Información de la e                                                                                   | de SAP Ariba, después rellene los cuestionarios solicitados por ABERTIS<br>Empresa                                                                                                    | Para completar el<br>formulario de registro<br>rellena los campos                                                                        |                                                                                                    |  |  |
| País:* España [ESP]   Dirección:* Barcelona   Linea 2   Código postal:*   08234   Ciudad:*   Barcelona   Estado/Provincia:   B                                                                                                    |   | Nombre de la empresa:*                                                                                                    | Guia SLP                                                                                                    | * Indica un campo obligatorio                                                                                                    | solicitados                                                                                                    |  |  |
| Línea 2   Código postal:*   08234   Ciudad:*   Barcelona     B     Introducir más direcciones en el perfil, como la de expedición, de facturación o de otro tipo.     Código postal:*     08234     B     Estado/Provincia:     B     Introducir más direcciones en el perfil, como la de expedición, de facturación o de otro tipo.     Son obligatorios                                                                                                    |   | País:*<br>Directión:*                                                                                                    | España [ESP] ~                                                                                                    | Si su empresa tiene más de<br>una oficina, introduzca la<br>dirección de la oficina<br>central. Más adelante, puede                      | Recuerda que los campos                                                                                                    |  |  |
| Ciudad:* Barcelona<br>Estado/Provincia: B                                                                                                    |   | Código postal:*                                                                                                    | Línea 2                                                                                                    | entroducia ras defeciones en<br>el perfil, como la de<br>expedición, de facturación o<br>de otro tipo.                                   | marcados con (*)<br>son obligatorios                                                                                                    |  |  |
| Estado/Provincia: B                                                                                                    |   | Ciudad**                                                                                                    | Parcelane                                                                                                    |                                                                                                    | č                                                                                                    |  |  |
|                                                                                                    |   | Gudad:*<br>Estado/Provincia:                                                                                                    | B                                                                                                    |                                                                                                    |                                                                                                    |  |  |

Ariba confeccionará su perfil de empresa, que incluye la información básica de empresa disponible a otras empresas para abrir nuevas oportunidades de negocio. Si desea ocultar su perfil de empresa, puede hacerlo en cualquier momento editando la configuración de visibilidad de perfil en la página de Perfil de empresa una vez que ha completado el registro. Al hacer clic en el botón Crear una cuenta y continuar, usted reconoce y da su consentimiento de forma expresa a Ariba para que los datos que introduzca en este sistema, se transfieran fuera de la Unión Europea, la Federación Rusa o cualquier otra jurisdicción en la que usted se encuentre a Ariba y los sistemas informáticos en los que se están alojados los servicios de Ariba (que se encuentran en diferentes centros a nivel global), de acuerdo a la Declaración de privacidad de Ariba, las Condiciones de uso y cualquier ley aplicable.

Usted tiene el derecho de acceder y modificar datos desde dentro de la aplicación, poniéndose en contacto con el administrador de Ariba en su organización o en Ariba, Inc. Este consentimiento tendrá efecto a partir del momento en que se concede y puede revocarse previo aviso por escrito a Ariba. Si es usted ciudadano ruso y reside dentro de la Federación Rusa, Usted también confirma de forma expresa que cualquiera de sus datos personales introducidos o modificados en el sistema, ha sido capturado por su organización en un repositorio de datos específico que se encuentra dentro de la Federación Rusa.

He leído y acepto las Condiciones de uso
 He leído y acepto la Declaración de privacidad de SAP Ariba

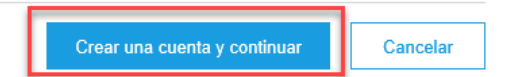

Para finalizar tu registro en Ariba Network, debes aceptar las condiciones de uso y pulsar sobre Crear una cuenta y continuar

# ¿Cómo crear mi usuario en SAP ARIBA?

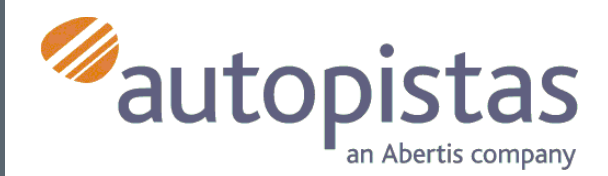

5

### SAP Ariba //

#### Bienvenido a Ariba Commerce Cloud

Su proceso de registro en Ariba Commerce Cloud para Guia SLP se ha completado.

El ID de cuenta de su organización: AN01434285417-T

Su nombre de usuario:

Como administrador de esta cuenta, asegúrese de mantener el nombre de usuario y la contraseña en un lugar seguro. No comparta esta información.

Si se registró después de recibir una invitación de un comprador de Ariba On Demand Sourcing, puede acceder ahora y participar en los eventos de sourcing del comprador. La Consola de colaboración de vendedor proporciona una ubicación centralizada para que usted pueda gestionar todos sus eventos de Ariba On Demand Sourcing y sus relaciones de comprador.

Los compradores de Ariba On Demand Sourcing pueden solicitar que usted complete información de perfil adicional como parte de sus cuestionarios de perfil de proveedor. Cuando acceda a los campos solicitados por el cliente para un comprador específico, podrá ver una página desplegable con el nombre de ese comprador, esa página contiene los campos solicitados de cliente del comprador.

Puede realizar de forma inmediata tareas administrativas y de configuración como la creación de usuarios y la finalización del perfil de su empresa. Si la administración de cuenta no es responsabilidad suva puede transferir la función de administrador en cualquier momento a otra

### Recibirás un mensaje de confirmación

por haber creado correctamente tu cuenta en Ariba Network

Seguidamente, el sistema te llevará al cuestionario

del Grupo Abertis

6

| Ariba Sourci                             | ng                        |              |           | Configuración de empresa | ▼ Miguel Torres ▼                    | Centro de ayuda 🚿        |
|------------------------------------------|---------------------------|--------------|-----------|--------------------------|--------------------------------------|--------------------------|
| ver al panel de instrucciones            | ABERTIS - TEST            |              |           |                          | Sincroni<br>escritori                | zar archivos con el<br>o |
| Consola                                  | de registro de prove      | edor         |           |                          | Tiempo restante:<br>29 días 22:20:31 |                          |
| lensajes de evento<br>letalles de evento | Todo el contenido         |              |           |                          |                                      | <b></b> *                |
| quipo de respuesta                       | ombre †                   |              |           |                          |                                      |                          |
|                                          | ▼ 1 INFORMACIÓN GENERAL   |              |           |                          |                                      |                          |
| Contenido del evento                     | 1.1 Nombre o Razón Social | * Guia SLP   |           |                          |                                      |                          |
| Todo el contenido                        | 1.2 Anagrama              |              |           |                          |                                      |                          |
| 1 INFORMACIÓN<br>GENERAL                 | 1.3 Identificación Fiscal | * 987654321A |           |                          |                                      |                          |
| GENERAL                                  |                           | *Mostrar más |           |                          |                                      |                          |
| 2 PRODUCTOS Y<br>SERVICIO                |                           | Calle:       | Barcelona | i N                      | úmero de la casa: 24                 | i                        |
| 3 INFORMACIÓN                            |                           | Calle 2:     |           | (j                       |                                      |                          |
| NEODTIA                                  |                           | Calle 3:     |           | 0                        |                                      |                          |

Responder a este cuestionario es de carácter obligatorio

Si no lo haces, no podrás continuar con el proceso

Para completarlo tendrás un tiempo límite de 30 días

Consola

E Tiempo restante: 29 días 22:12:09

Mensajes de evento Todo el contenido Detalles de evento Histórico de respuesta Nombre † Equipo de respuesta ▼ 1 INFORMACIÓN GENERAL Contenido del evento \* Guia SLP 1.1 Nombre o Razón Social Todo el contenido 1.2 Anagrama \* 987654321A 1 INFORMACIÓN GENERAL 1.3 Identificación Fiscal \*Mostrar más Calle: 2 PRODUCTOS Y SERVICIO... (j) Barcelona Número de la casa: 24 < > 3 INFORMACIÓN REGISTRA... (\*) indica un campo necesario 4 BANCOS, AUDITORIAS Y. Enviar respuesta completa Escribir mensaie Guardar Importar de Excel

Una vez finalizado pulsa Enviar respuesta completa

Autopistas podrá visualizar tus respuestas